# ISEでのIPアクセス制限の設定

| 为容                       |  |
|--------------------------|--|
| <u> </u>                 |  |
| 前提条件                     |  |
| · <u>要件</u>              |  |
| <u>使用するコンポーネント</u>       |  |
| <u> </u>                 |  |
| <u>SE 3.1以前の動作</u>       |  |
| <u>設定</u>                |  |
| <u>SE 3.2の動作</u>         |  |
| <u>設定</u>                |  |
| <u>SE 3.2 P4以降での動作</u>   |  |
| <u>設定</u>                |  |
| <u>SE GUI/CLIの回復</u>     |  |
| トラブルシューティング              |  |
| <u>ISEファイアウォールルールの確認</u> |  |
| デバッグログの確認                |  |
| <u>関連情報</u>              |  |

# はじめに

このドキュメントでは、ISE 3.1、3.2、および3.3でIPアクセス制限を設定するために使用できる オプションについて説明します。

### 前提条件

### 要件

Cisco Identity Service Engine(ISE)に関する知識があることが推奨されます。

### 使用するコンポーネント

このドキュメントの情報は、次のソフトウェアとハードウェアのバージョンに基づいています。

- Cisco ISE バージョン 3.1
- Cisco ISE バージョン 3.2
- Cisco ISE バージョン 3.3

このドキュメントの情報は、特定のラボ環境にあるデバイスに基づいて作成されました。このド キュメントで使用するすべてのデバイスは、クリアな(デフォルト)設定で作業を開始していま す。本稼働中のネットワークでは、各コマンドによって起こる可能性がある影響を十分確認して ください。

## 背景説明

IPアクセス制限機能を使用すると、管理者は、どのIPアドレスまたは範囲がISE管理ポータルおよ びサービスにアクセスできるかを制御できます。

この機能は、次のようなさまざまなISEインターフェイスおよびサービスに適用されます。

- 管理ポータルアクセスおよびCLI
- ・ ERS APIアクセス
- ゲストおよびスポンサーポータルへのアクセス
- My Devicesポータルへのアクセス

有効にすると、ISEは指定されたIPアドレスまたは範囲からの接続のみを許可します。指定されて いないIPからISE管理インターフェイスにアクセスしようとすると、ブロックされます。

誤ってロックアウトが発生した場合、ISEには、IPアクセス制限をバイパスできる「セーフモード」 」起動オプションが用意されています。これにより、管理者はアクセスを回復し、設定ミスを修 正できます。

## ISE 3.1以前の動作

Administration > Admin Access > Settings > Accessに移動します。次のオプションがあります。

- ・ セッション
- IPアクセス
- MnTアクセス

#### 設定

- Allow only listed IP addresses to connect を選択します。
- をクリックします。Add

| Session | IP Access | MnT | Access |
|---------|-----------|-----|--------|
|         |           |     |        |

- Access Restriction
   Allow all IP addresses to connect
- Allow only listed IP addresses to connect

| ✓ Configure IP List for Access Restriction<br>IP List |        |
|-------------------------------------------------------|--------|
| 🕂 Add 🧷 Edit  📋 Delete                                |        |
| П                                                     | ✓ MASK |

No data available

IPアクセスの設定

• ISE 3.1では、AdminとサーUser ビスの間で選択するオプションがありません。IPアクセス制限を有効にすると、次の ものに対する接続がブロックされます。

- GUI
- 。 CLI を使う場合:
- SNMP
- SSH
- ダイアログボックスが開き、IPアドレス(IPv4またはIPv6)をCIDR形式で入力できます。
- IPを設定したら、CIDR形式でマスクを設定します。

| riction                     |                |        |    |   |
|-----------------------------|----------------|--------|----|---|
| in                          |                |        |    |   |
| d                           |                |        |    | × |
| Edit IP CIDF                | 2              |        |    |   |
| IP Address/Subnet in CIDR f | ormat          |        |    |   |
| IP Address                  | 10 MAR 1491 13 |        |    |   |
| Netmask in CIDR format      | 32             |        |    |   |
|                             |                | Cancel | ок |   |
|                             |                |        |    |   |
|                             |                |        |    |   |

IP CIDRの編集

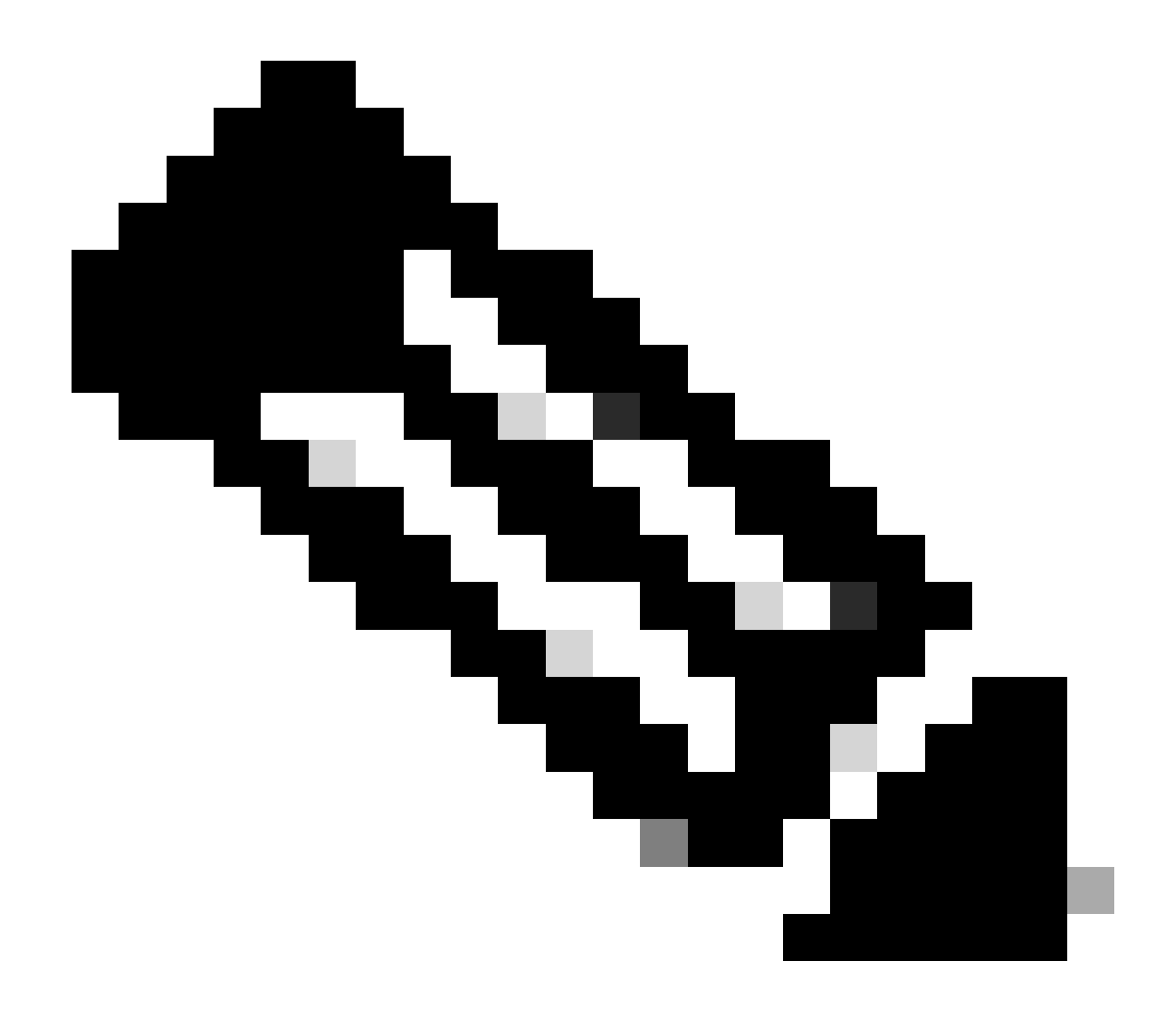

**注**:IP Classless Inter-Domain Routing(CIDR)形式は、IPアドレスとそれに関連付けられているルーティングプレフィクスを 表す方法です。

以下に例を挙げます。

IP:10.8.16.32

マスク:/32

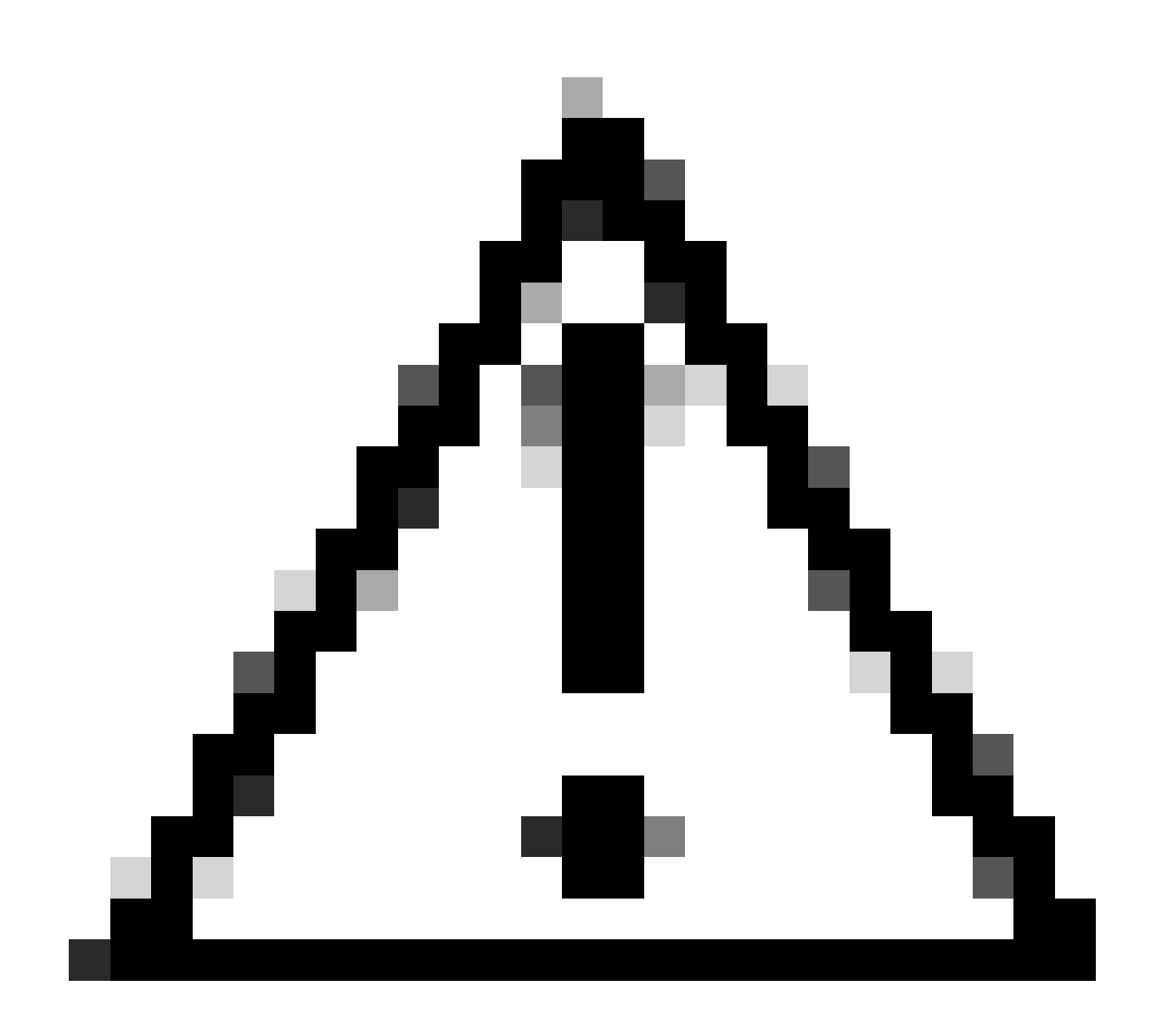

注意:IP制限を設定する際は、正当な管理者アクセスが誤ってロックアウトされないように注意する必要があります。 IP制限を完全に実装する前に、IP制限設定を徹底的にテストすることをお勧めします。

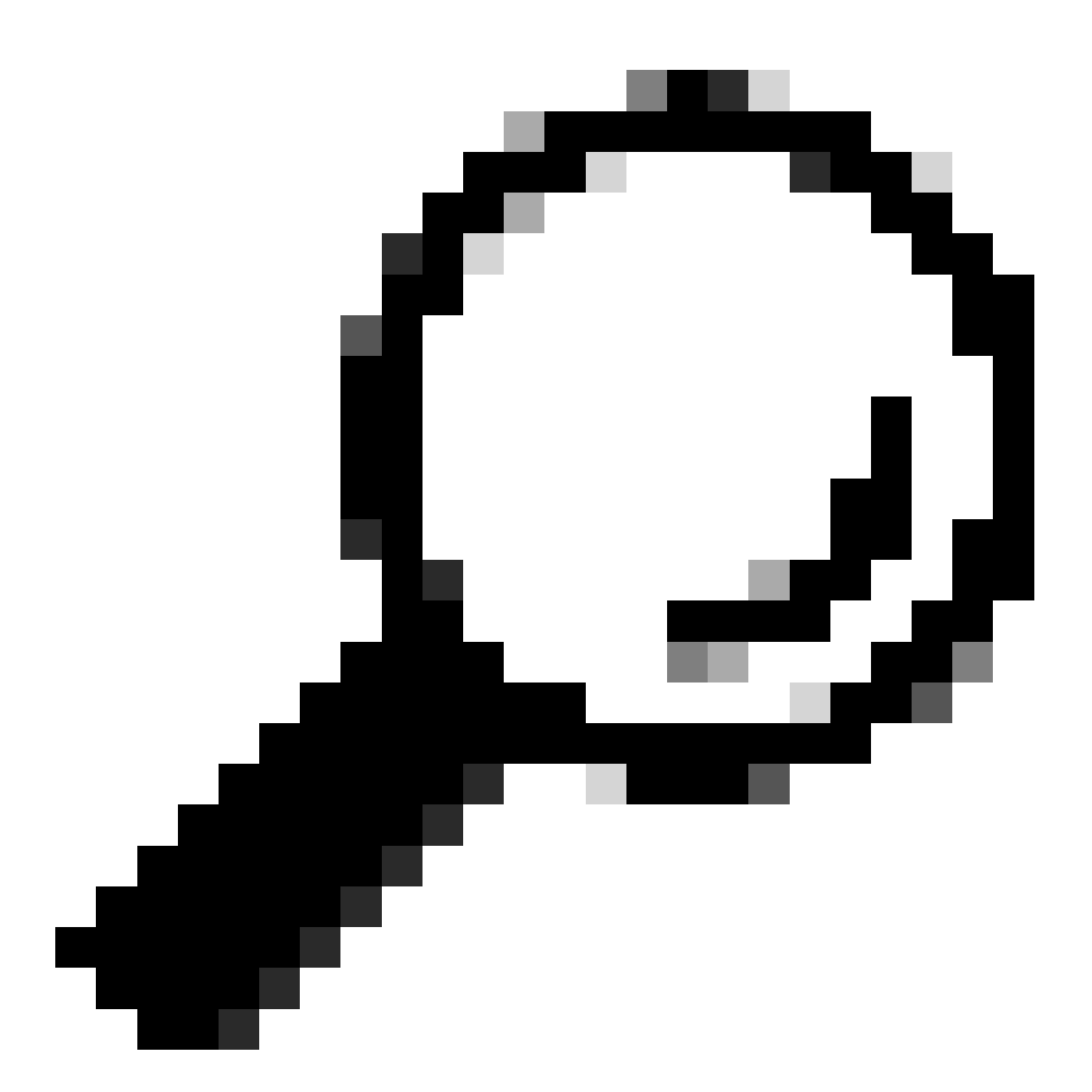

ヒント: IPv4アドレスの場合:

- 特定のIPアドレスに/32を使用します。
- サブネットの場合は、他のオプションを使用します。例: 10.26.192.0/18

#### ISE 3.2の動作

次のオプションを使用でAdministration > Admin Access > Settings > Access. きるように移動します。

- ・ セッション
- IPアクセス
- MnTアクセス

#### 設定

- 選択 Allow only listed IP addresses to connect.
- をクリックします。Add

✓ Access Restriction

- O Allow all IP addresses to connect
- Allow only listed IP addresses to connect
- ✓ Configure IP List for Access Restriction

| C | IP List | 🖉 Edit 📋 Delete   |        |                |               |
|---|---------|-------------------|--------|----------------|---------------|
|   |         | IP                | ✓ MASK | Admin Services | User Services |
|   |         | Sector Contractor | 21     | on             | off           |
|   |         | 100000000         | 25     | on             | off           |

```
IPアクセスの設定
```

- ダイアログボックスが開き、IPアドレス(IPv4またはIPv6)をCIDR形式で入力できます。
- IPを設定したら、CIDR形式でマスクを設定します。
- IPアクセスの制限には、次のオプションを使用できます。

- Admin Services:GUI、CLI(SSH)、SNMP、ERS、OpenAPI、UDN、API Gateway、PxGrid (パッチ2では無効)、 MnT Analytics
- 。ユーザサービス:ゲスト、BYOD、ポスチャ、プロファイリング
- 。 管理サービスとユーザサービス

|                                       |                                | ×   |
|---------------------------------------|--------------------------------|-----|
| Edit IP CIDE                          | २                              |     |
| IP Address/Subnet i                   | n CIDR format                  |     |
| IP Address                            | 24. Bar                        |     |
| Netmask in CIDR format                | 21                             | r.  |
| Services and portals that             | receives incoming connection : |     |
| <ul> <li>Admin Services</li> </ul>    | )                              |     |
| O User Services 🕕                     |                                |     |
| <ul> <li>Admin and User Se</li> </ul> | rvices                         |     |
|                                       | Cancel                         | ave |
|                                       |                                |     |

IP CIDRの編集

- Saveボタンをクリックします。
- ON Adminサービスが有効であることを意味し、OFF、ユーザサービスが無効であることを意味します。

| ✓ Conf<br>IP List<br>+ Add | igure IP List for Access Restr | iction |               |                 |
|----------------------------|--------------------------------|--------|---------------|-----------------|
|                            | IP                             | ✓ MASK | Admin Service | s User Services |
| <u>~</u>                   | 101016                         | 21     | on            | off             |
|                            | 1000000                        | 25     | on            | off             |
|                            |                                |        |               |                 |

<sup>3.2</sup>のIPアクセス設定

#### ISE 3.2 P4以降での動作

Administration > Admin Access > Settings > Accessに移動します。次のオプションを使用できます。

- ・ セッション
- 管理GUIおよびCLI:ISE GUI(TCP 443)、ISE CLI(SSH TCP22)、およびSNMP。
- 管理サービス: ERS API、Open API、pxGrid、DataConnect
- ユーザサービス:ゲスト、BYOD、ポスチャ
- MNTアクセス:このオプションを使用すると、ISEは外部ソースから送信されるsyslogメッセージを消費しません。

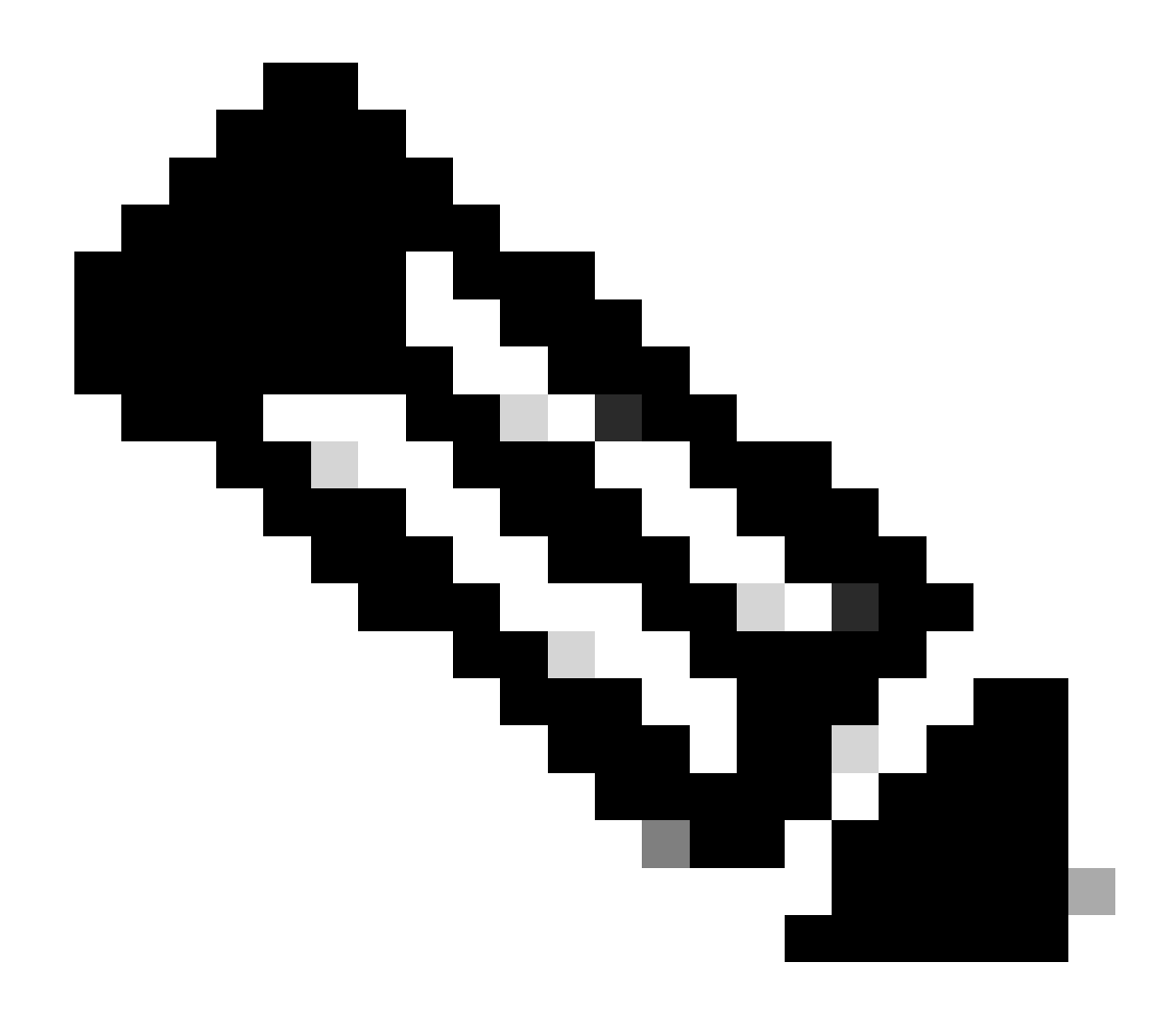

注:pxGridおよびData Connectのアクセス制限はISE 3.3+に対してであり、ISE 3.2 P4+に対してではありません。

設定

- 選択 Allow only listed IP addresses to connect.
- クリック Add.

| Session                                    | Admin GUI & CLI          | Admin Services | User Services | MnT Access |  |  |  |
|--------------------------------------------|--------------------------|----------------|---------------|------------|--|--|--|
| Access Restriction for Admin GUI & CLI     |                          |                |               |            |  |  |  |
| <ul> <li>Allow</li> <li>Configu</li> </ul> | only listed IP addresse  | ess Permission |               |            |  |  |  |
| + Add                                      | 🖉 Edit 🛛 <u>同</u> Delete |                |               |            |  |  |  |
|                                            | IP                       | $\sim$ 1       | MASK          |            |  |  |  |

No data available

3.3のIPアクセス設定

- ダイアログボックスが開き、IPアドレス(IPv4またはIPv6)をCIDR形式で入力できます。
- IPを設定したら、CIDR形式でマスクを設定します。
- をクリックします。Add

#### ISE GUI/CLIの回復

- コンソールを使用してログインします。
- ISEサービスの停止 application stop ise
- ISEサービスの開始方法 application start ise safe
- GUIからIPアクセス制限を削除します。

#### トラブルシューティング

ISEが応答していないか、またはトラフィックをドロップしているかを確認するために、パケットキャプチャを実行します。

| -            |                            |              |             |                 |                                                                      |                 |
|--------------|----------------------------|--------------|-------------|-----------------|----------------------------------------------------------------------|-----------------|
| top.port==22 | 2                          |              |             |                 |                                                                      | *               |
| No.          | Time                       | Source       | Destination | Protocol Length | Info                                                                 | Acct-Session-Id |
| 181          | 2024-07-04 20:52:39.828119 | 10.0.193.197 | 10.4.17.115 | TCP             | 59162 → 22 [SYN, ECE, CWR] Seq=0 Win=65535 Len=0 MSS=1119 WS=64 TS   |                 |
| 189          | 2024-07-04 20:52:39.905504 | 10.0.193.197 | 10.4.17.115 | тср             | [TCP Retransmission] 59162 → 22 [SYN] Seq=0 Win=65535 Len=0 MSS=11   |                 |
| 196          | 2024-07-04 20:52:39.998112 | 10.0.193.197 | 10.4.17.115 |                 | [TCP Retransmission] 59162 - 22 [SYN] Seq=0 Win=65535 Len=0 MSS=11   |                 |
| 197          | 2024-07-04 20:52:40.059885 | 10.0.193.197 | 10.4.17.115 |                 | [TCP Retransmission] 59162 - 22 [SYN] Seq=0 Win=65535 Len=0 MSS=11_  |                 |
| 198          | 2024-07-04 20:52:40.148891 | 10.0.193.197 | 10.4.17.115 |                 | [TCP Retransmission] 59162 → 22 [SYN] Seq=0 Win=65535 Len=0 MSS=11_  |                 |
| 202          | 2024-07-04 20:52:40.215029 | 10.0.193.197 | 10.4.17.115 |                 | [TCP Retransmission] 59162 → 22 [SYN] Seq=0 Win=65535 Len=0 MSS=11   |                 |
| 208          | 2024-07-04 20:52:40.347076 | 10.0.193.197 | 10.4.17.115 |                 | [TCP Retransmission] 59162 → 22 [SYN] Seq=0 Win=65535 Len=0 MSS=11   |                 |
| 212          | 2024-07-04 20:52:40.598114 | 10.0.193.197 | 10.4.17.115 |                 | (TCP Retransmission) 59162 - 22 (SYN) Seq=0 Win=65535 Len=0 MSS=11   |                 |
| 229          | 2024-07-04 20:52:41.096856 | 10.0.193.197 | 10.4.17.115 |                 | [TCP Retransmission] 59162 - 22 [SYN] Seq=0 Win=65535 Len=0 MSS=11   |                 |
| 289          | 2024-07-04 20:52:42.076448 | 10.0.193.197 | 10.4.17.115 | TCP             | [TCP Retransmission] 59162 -+ 22 [SYN] Seg=0 Win=65535 Len=0 MSS=11_ |                 |

• 3.1以前の場合、これはshow techでのみチェックできます。

。 show techコマンドを実行して、localdiskに保存できます。 show tech-support file <filename>

• その後、リポジトリにファイルを転送できます。copy disk:/<filename> ftp://<ip\_address>/path. リポジトリの URLは、使用しているリポジトリタイプに応じて変わります。

• ファイルをマシンにダウンロードして、ファイルを読み取り、 Running iptables -nvL.

• show techの初期ルールは含まれていません。つまり、show tech by IP Access restriction機能に最後のルールが追加されています。

Chain ACCEPT\_22\_tcp\_ipv4 (1 references) pkts bytes target prot opt in out source destination 0 0 ACCEPT tcp -- eth0 \* x.x.x./x 0.0.0/0 tcp dpt:22 Firewall rule permitting the SSH traffic from segment x.x.x./x 461 32052 ACCEPT all -- \* \* 0.0.0.0/0 0.0.0.0/0 state RELATED,ESTABLISHED 65 4048 DROP all -- \* \* 0.0.0.0/0 0.0.0.0/0

Chain ACCEPT\_161\_udp\_ipv4 (1 references) pkts bytes target prot opt in out source destination 0 0 ACCEPT udp -- \* \* x.x.x/x 0.0.0/0 udp dpt:161 Firewall rule permitting the SNMP traffic from segment x.x.x/x 0 0 ACCEPT all -- \* \* 0.0.0/0 0.0.0/0 state RELATED,ESTABLISHED 0 0 DROP all -- \* \* 0.0.0/0 0.0.0/0

• 3.2以降では、show firewallコマンドを使用してファイアウォールルールを確認できます。

• 3.2以降では、IPアクセス制限によってブロックされるサービスをより細かく制御できます。

gjuarezo-311/admin#show firewall

.

Chain ACCEPT\_22\_tcp\_ipv4 (1 references)

pkts bytes target prot opt in out source destination

170 13492 ACCEPT tcp -- eth0 \* x.x.x.x/x 0.0.0/0 tcp dpt:22 Firewall rule permitting the SSH traffic from segment x.x.x.x/x 0 0 ACCEPT all -- \*\* 0.0.0/0 0.0.0/0 state RELATED,ESTABLISHED 13 784 DROP all -- \*\* 0.0.0/0 0.0.0/0

Chain ACCEPT\_161\_udp\_ipv4 (1 references) pkts bytes target prot opt in out source destination 0 0 ACCEPT udp -- \* \* x.x.x/x 0.0.0.0/0 udp dpt:161 Firewall rule permitting the SNMP traffic from segment x.x.x.x/x 0 0 ACCEPT all -- \* \* 0.0.0.0/0 0.0.0.0/0 state RELATED,ESTABLISHED 0 0 DROP all -- \* \* 0.0.0.0/0 0.0.0.0/0

Chain ACCEPT\_8910\_tcp\_ipv4 (1 references) pkts bytes target prot opt in out source destination 0 0 ACCEPT tcp -- \* \* x.x.x.x/x 0.0.0.0/0 tcp dpt:8910 Firewall rule permitting the PxGrid traffic from segment x.x.x.x/x 0 0 ACCEPT all -- \* \* 0.0.0.0/0 0.0.0.0/0 state RELATED,ESTABLISHED 90 5400 DROP all -- \* \* 0.0.0.0/0 0.0.0.0/0

Chain ACCEPT\_8443\_tcp\_ipv4 (1 references) pkts bytes target prot opt in out source destination 0 0 ACCEPT tcp -- \* \* x.x.x.x/x 0.0.0.0/0 tcp dpt:8443 Firewall rule permitting the HTTPS traffic from segment x.x.x.x/x 0 0 ACCEPT all -- \* \* 0.0.0.0/0 0.0.0.0/0 state RELATED,ESTABLISHED 0 0 DROP all -- \* \* 0.0.0.0/0 0.0.0.0/0

Chain ACCEPT\_8444\_tcp\_ipv4 (1 references) pkts bytes target prot opt in out source destination 0 0 ACCEPT tcp -- \* \* x.x.x.x/x 0.0.0.0/0 tcp dpt:8444 Firewall rule permitting the Block List Portal traffic from segment x.x.x.x/x 0 0 ACCEPT all -- \* \* 0.0.0.0/0 0.0.0.0/0 state RELATED,ESTABLISHED 0 0 DROP all -- \* \* 0.0.0.0/0 0.0.0.0/0

Chain ACCEPT\_8445\_tcp\_ipv4 (1 references) pkts bytes target prot opt in out source destination 0 0 ACCEPT tcp -- \* \* x.x.x.x/x 0.0.0.0/0 tcp dpt:8445 Firewall rule permitting the Sponsor Portal traffic from segment x.x.x.x/x 0 0 ACCEPT all -- \* \* 0.0.0.0/0 0.0.0.0/0 state RELATED,ESTABLISHED 0 0 DROP all -- \* \* 0.0.0.0/0 0.0.0.0/0

デバッグログの確認

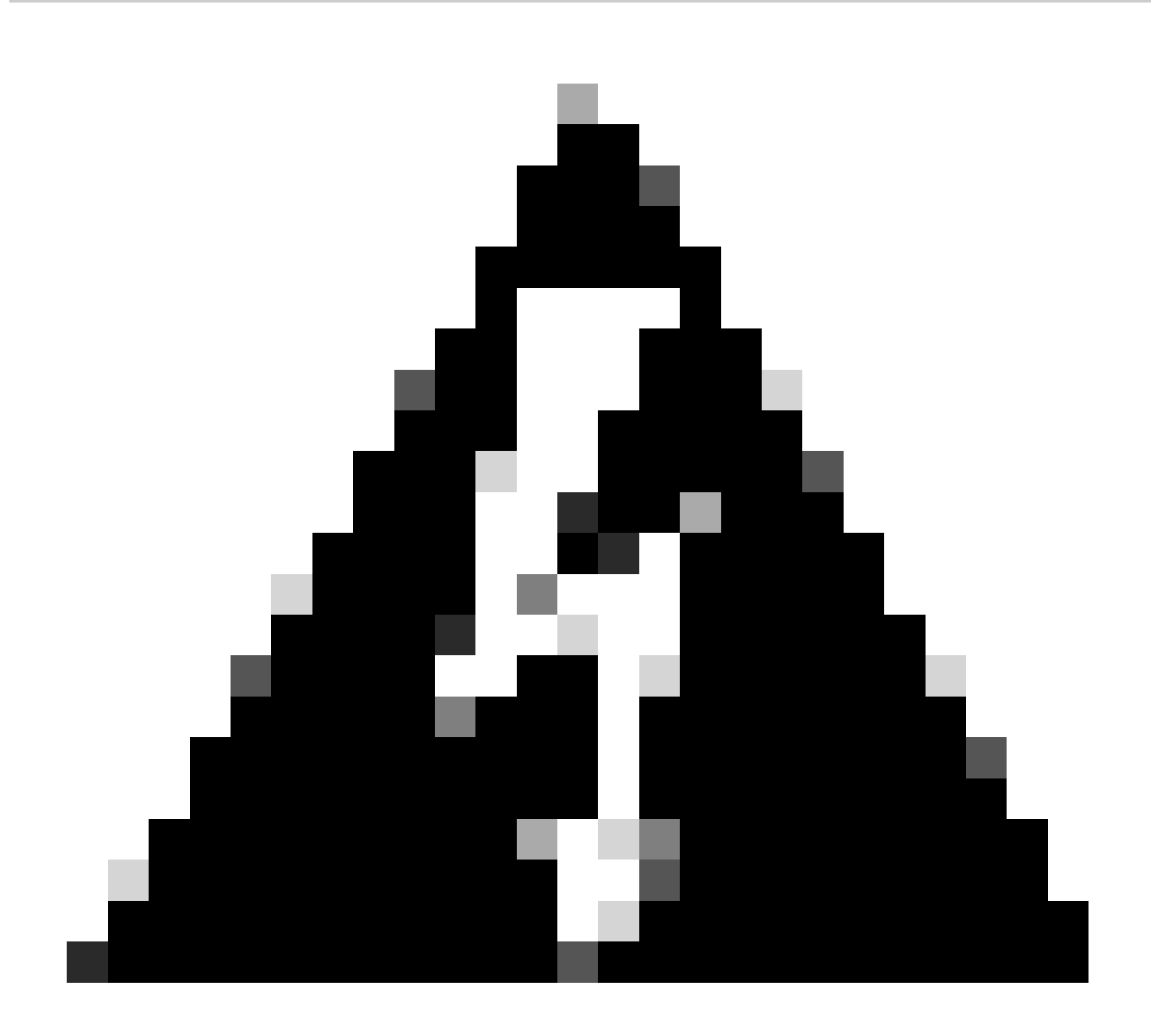

警告:すべてのトラフィックでログが生成されるわけではありません。IPアクセス制限は、アプリケーションレベルで Linux内部ファイアウォールを使用してトラフィックをブロックできます。SNMP、CLI、SSHはファイアウォールレベ ルでブロックされるため、ログは生成されません。

- コンポInfrastructure ーネントをGUIからデバッグできるようにします。
- コンポーAdmin-infra ネントがGUIからデバッグできるようにします。
- コンポーNSF ネントがGUIからデバッグできるようにします。
- show logging application ise-psc.log tailを使用します。

サンプルログエントリは、ISE管理者のwebUIアクセスが制限され、許可されるサブネットが198.18.133.0/24であるのに対し、 ISE管理者のアクセス元が198.18.134.28の場合に表示されます。

2024-07-18 02:27:55,508 DEBUG [admin-http-pool4][[]] cisco.cpm.infrastructure.systemconfig.CpmIpFilterCache -:::::- IpList -> 198.18.133.0/24/basicS 2024-07-18 02:27:55,508 DEBUG [admin-http-pool4][[]] cisco.cpm.infrastructure.systemconfig.CpmIpFilterCache -:::::- Low ip address198.18.133.0 2024-07-18 02:27:55,508 DEBUG [admin-http-pool4][[]] cisco.cpm.infrastructure.systemconfig.CpmIpFilterCache -:::::- High ip address198.18.133.255 2024-07-18 02:27:55,508 DEBUG [admin-http-pool4][[]] cisco.cpm.infrastructure.systemconfig.CpmIpFilterCache -::::- High ip address198.18.133.255 2024-07-18 02:27:55,508 DEBUG [admin-http-pool4][[]] cisco.cpm.infrastructure.systemconfig.CpmIpFilterCache -::::- Checkin Ip In ipList returned Fin

#### 関連情報

- <u>ISE 3.1管理ガイド</u>
- <u>ISE 3.2管理ガイド</u>
- <u>ISE 3.3管理ガイド</u>
- シスコのテクニカルサポートとダウンロード

翻訳について

シスコは世界中のユーザにそれぞれの言語でサポート コンテンツを提供するために、機械と人に よる翻訳を組み合わせて、本ドキュメントを翻訳しています。ただし、最高度の機械翻訳であっ ても、専門家による翻訳のような正確性は確保されません。シスコは、これら翻訳の正確性につ いて法的責任を負いません。原典である英語版(リンクからアクセス可能)もあわせて参照する ことを推奨します。